Leonsoftware Wiki - https://wiki.leonsoftware.com/

## **AIRPORT NOTE**

We have added additional options to Airport Directory panel, while defining an Airport Note.

In the 'Airport Directory' panel, tab Notes & Files, you can now decide if an airport note should show in the **Calendar** and if so, how long the note should be valid for.

The example below shows an airport STN, where an airport note is valid from 06 OCT until 31 OCT.

| < EGSS / STN London |      |                                                                              |  |  |  |  |  |  |
|---------------------|------|------------------------------------------------------------------------------|--|--|--|--|--|--|
| Details             |      | Problems with runway, contact STN airport tower for details on +44 9567 1234 |  |  |  |  |  |  |
| Taxi & Extra        | Note |                                                                              |  |  |  |  |  |  |
| Handling / FBO      |      |                                                                              |  |  |  |  |  |  |
| Fuel Suppliers      |      |                                                                              |  |  |  |  |  |  |
| Hotels              |      | Show on Calendar Valid from 06 Oct 2020 Until 31 Oct 2020                    |  |  |  |  |  |  |

In a section OPS > CALENDAR, once 3-dot filter has an option 'Show day notes' set to 'YES', Leon will show a yellow DAY NOTE until the defined date in 'Airport Directory'. After this defined period a 'Day note' will no longer appear.

|                |       | 30 Oct Fri |       | 31 Oct Sat |       | 01 Nov Sun |                   |
|----------------|-------|------------|-------|------------|-------|------------|-------------------|
|                |       | DAY NOTE   |       | DAY NOTE   | 12:00 | STN-WAW    | 14:45             |
|                | 12:00 | WAW-STN    | 14:30 |            |       | 2 PAX      | $\bullet \bullet$ |
|                |       | 3 PAX      | ••    |            |       |            |                   |
| F900<br>B-ARTI |       |            |       | STN        |       |            |                   |

Hover the mouse over the 'Day Note' belt to view the content.

| STN Problems with runway, contact STN airport tower<br>for details on +44 9567 1234 |          |          |  |  |  |  |  |
|-------------------------------------------------------------------------------------|----------|----------|--|--|--|--|--|
|                                                                                     |          |          |  |  |  |  |  |
|                                                                                     |          |          |  |  |  |  |  |
| DAY NOTE                                                                            | DAY NOTE | DAY NOTE |  |  |  |  |  |
|                                                                                     |          |          |  |  |  |  |  |

Or hover the mouse over the airport code and the same note will show.

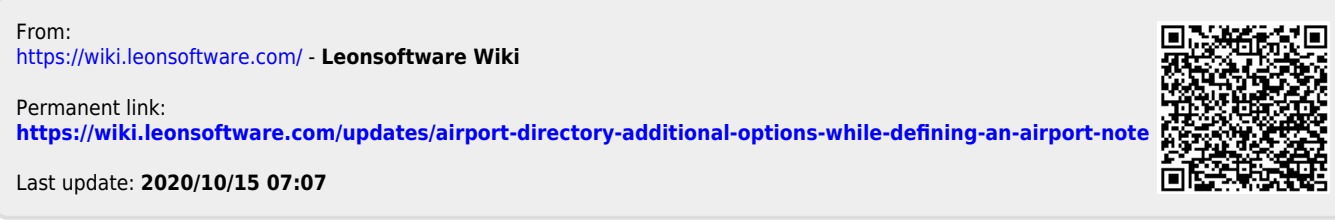

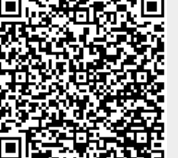